## PowerPointの基本操作

## PowerPointの基本画面

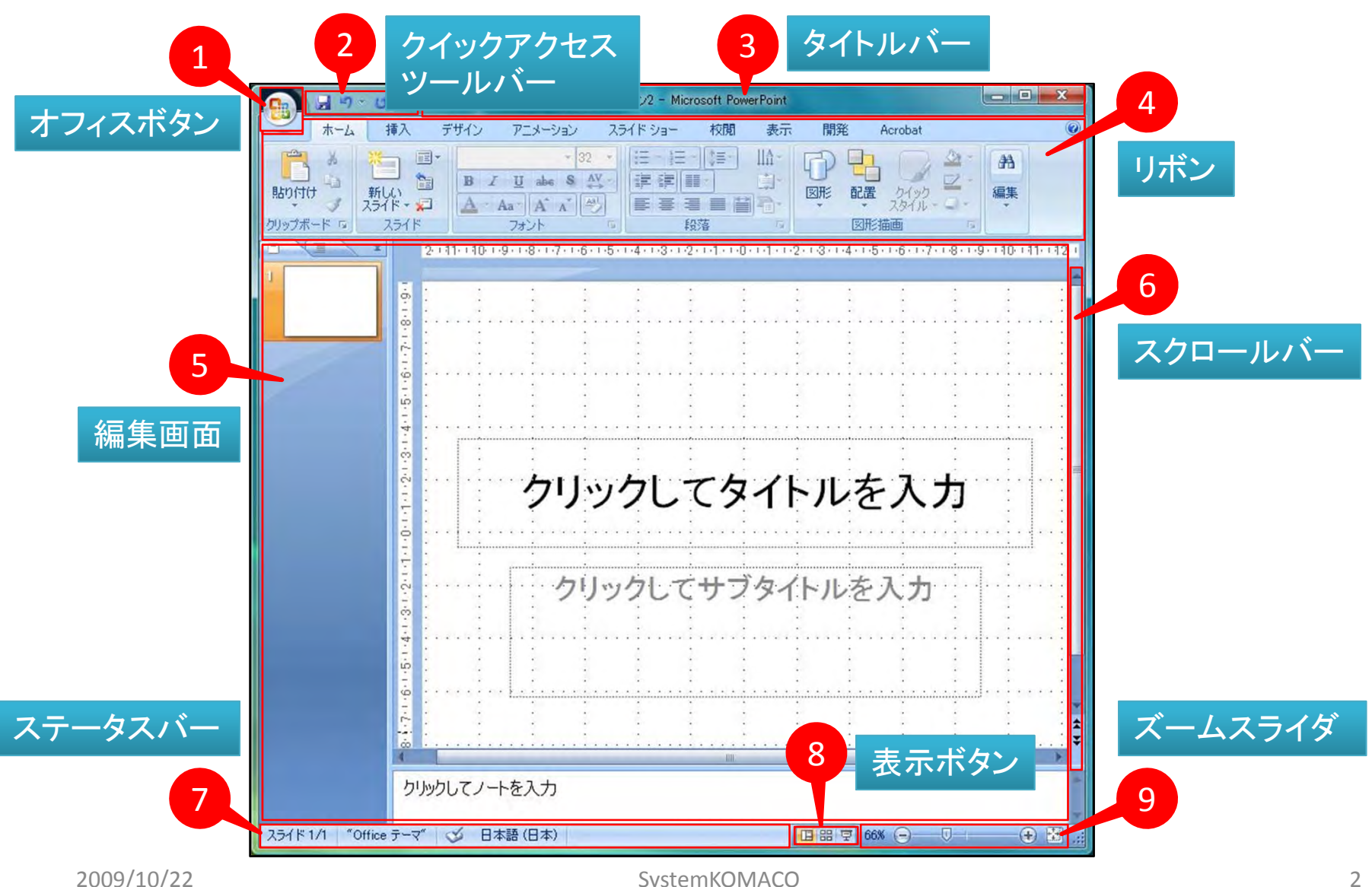

## 1オフィスボタン

- [新規作成]:新しいファイルを作成します。
- [開く]:指定の場所からファイルを引きます。
- [上書き保存]:作成したファイルを保存します。
- [名前を付けて保存]: PowerPointのファイル形式や その他のファイル形式で保存します。
- [印刷]:ドキュメントのプレビューと印刷。
- [配布準備]:ドキュメントを配布するための準備をします。
- [送信]:ドキュメントのコピーを他のユーザーに配布します。
- [発行]:ドキュメントを他のユーザーに配布します。
- [**閉じる**]:作成中のドキュメントを閉じます。
- [最近使用したドキュメント]一覧:表示するドキュメントの数は変更できます。
- [PowerPointのオプション]: 各種の設定ができます。
- [PowerPointの終了]: PowerPointを終了させます。
   画面右上の をクリックするのと同じです。

| 新相(作成(N)                                 | 最近使用したドキュメント                     |    |
|------------------------------------------|----------------------------------|----|
| AT FOXILY                                | <u>1</u> PowerPointの基本操作pptx     | -0 |
| (0)                                      | 2 プレゼンテーションソフトを活用しよう2pptx        | -0 |
| ΜQ                                       | 3 フォトアルバムSampleppsx              | -6 |
| 1.1.1.1.1.1.1.1.1.1.1.1.1.1.1.1.1.1.1.1. | 4 フォトアルバムSampleppsx              | 4  |
| 上書き(条件(⑤)                                | 5 クラシックフォトアルバム_Microsoftppsx     | 4  |
|                                          | 6 ピッチブック_Microsoftppsx           | T  |
| 名前を付けて保存(A)                              | ▶ 7 プレゼンテーション5_Microsoftppsx     | T. |
|                                          | 8 カイズ_Microsoftppsx              | H  |
| Microsoft Office Live から聞く               | 9 PowerPoint 2007 のご紹介_Microsoft | -  |
|                                          | PowerPointを楽しもうpptx              | 1  |
| Microsoft Office Live に保存する              | 工事部売上·原価推移_2009106Appt           | -  |
|                                          | 工事部売上·原価推移_2009106 ppt           | 4  |
|                                          | 工事部売上·原価推移_2009106 pptx          | -  |
| ED局(P)                                   | 工事部売上·原価推移_2009106Bppt           | -  |
|                                          | 工事部売上·原価推移_2009106 pptx          | -  |
| 配布準備(E)                                  | ▶ 工事部売上·原価推移_2009106Bppt         | A. |
|                                          | 工事部売上·原価推移_2009106.ppt           | -  |
| 送信(D)                                    | •                                |    |
| 発行(山)                                    | •                                |    |
| 閉じる(©)                                   |                                  |    |

クイックアクセスツールバー

- 保存や元に戻すなどの よく使うコマンドが配置
- 独自に好みのコマンドの追加も可能

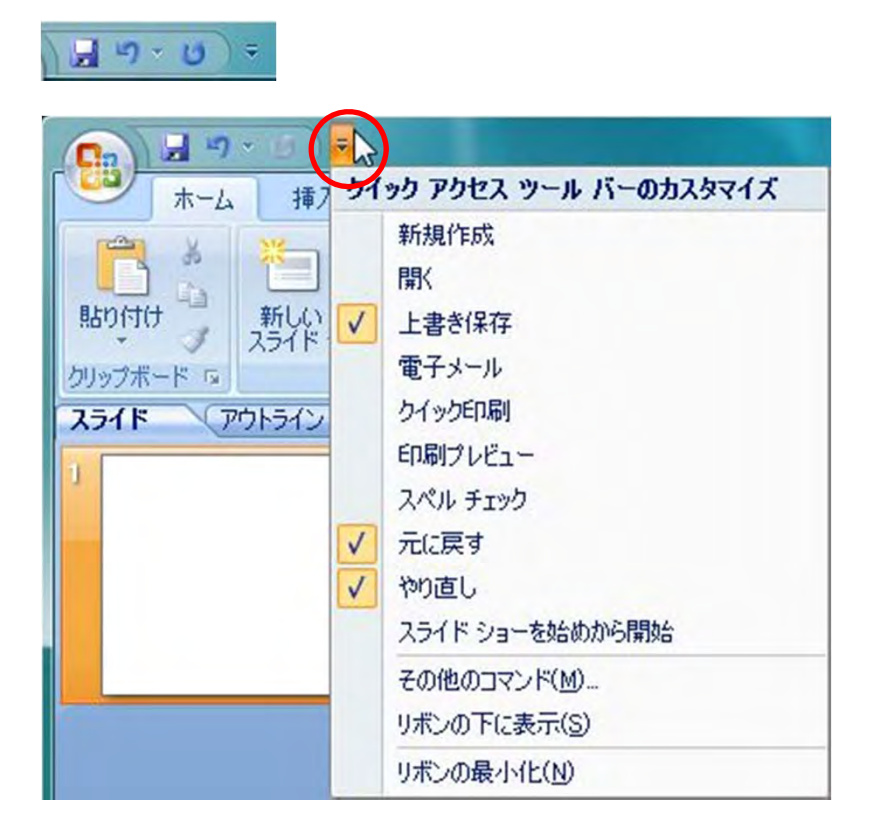

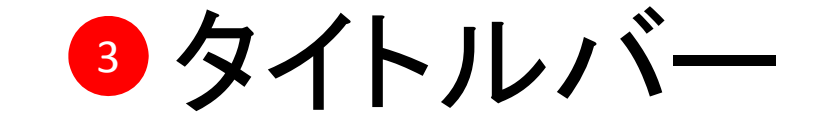

- 作成中のドキュメントの ファイル名と使用中のソフ ト名が表示されます
- 新規作成時
- 名前を付けて保存時
- 作成済みドキュメントを開いた時

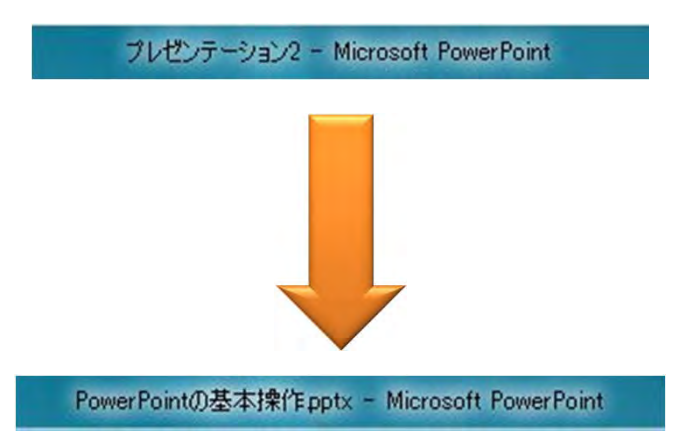

4 リボン

## • 作業に必要なコマンドが配置

- これまで[メニュー]や[ツールバー]と呼ばれて います
- Excel 2007やWord 2007と同じ機能のタブ
- Power Point 2007独自のタブ

| ホーム 挿入 デザイン アニメーション スライドショー 权関 表示 開発 Acrobat 書式 |                                                                                                    |
|-------------------------------------------------|----------------------------------------------------------------------------------------------------|
|                                                 |                                                                                                    |
|                                                 | ■SmartArt に変換 - ひろる へん { = - スタイル - □ 図形の効果 - は 選択 - □ 2月 - □ 2月 - □ 2 2 2 2 2 2 2 2 2 2 2 2 2 2 2 2 2 2 |

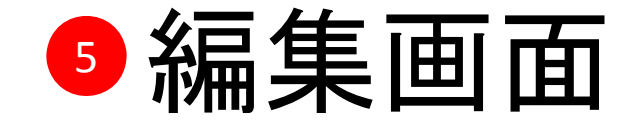

- テキストや画像などを 挿入します。
- [スライド]タブと[アウト ライン]タブ: - ページの縮小表示
   - テキストのアウトライン
   Wordの[見出しマップ]
   ページごとのメモを入

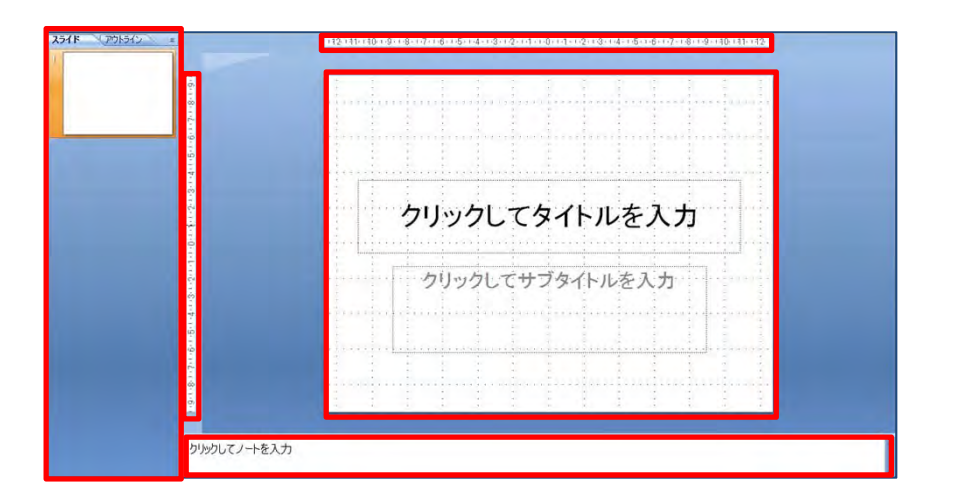

- 新規作成時には、表示されないことも
- 複数のスライドがあると表示される

フステータスバー

- 画面左下に表示
- 作業状況を表示
- ステータスバーで右クリック すると、
- ステータスバーのユーザー
   設定ができる

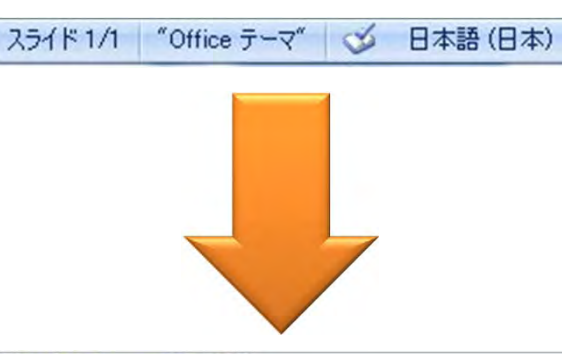

| ステータス バーのユーザー設定 |                         |              |
|-----------------|-------------------------|--------------|
| $\checkmark$    | 表示インジケータ(い)             | 1/1          |
| $\checkmark$    | ד-¬(I)                  | ″Office テーマ″ |
| 1               | スペル チェック(S)             | スペル ミスなし     |
| $\checkmark$    | 言語(1)                   | 日本語(日本)      |
| $\checkmark$    | 署名(G)                   | オフ           |
| $\checkmark$    | 情報管理ポリシー(1)             | オフ           |
| $\checkmark$    | アクセス許可(P)               | オフ           |
| $\checkmark$    | 表示選択ショートカット(火)          |              |
| $\checkmark$    | ズーム(Z)                  | 66%          |
| $\checkmark$    | ズーム スライダ(乙)             |              |
| $\checkmark$    | ウィンドウのサイズに合わせて大きさを変更(E) |              |

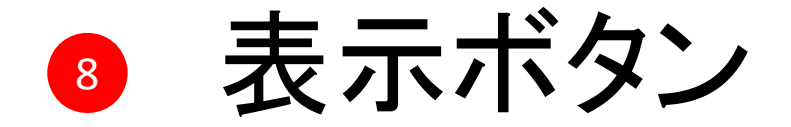

- 3つの表示の切り替え
  - 標準
  - スライド一覧
  - スライドショー

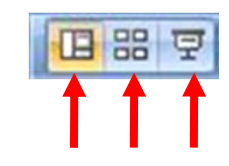

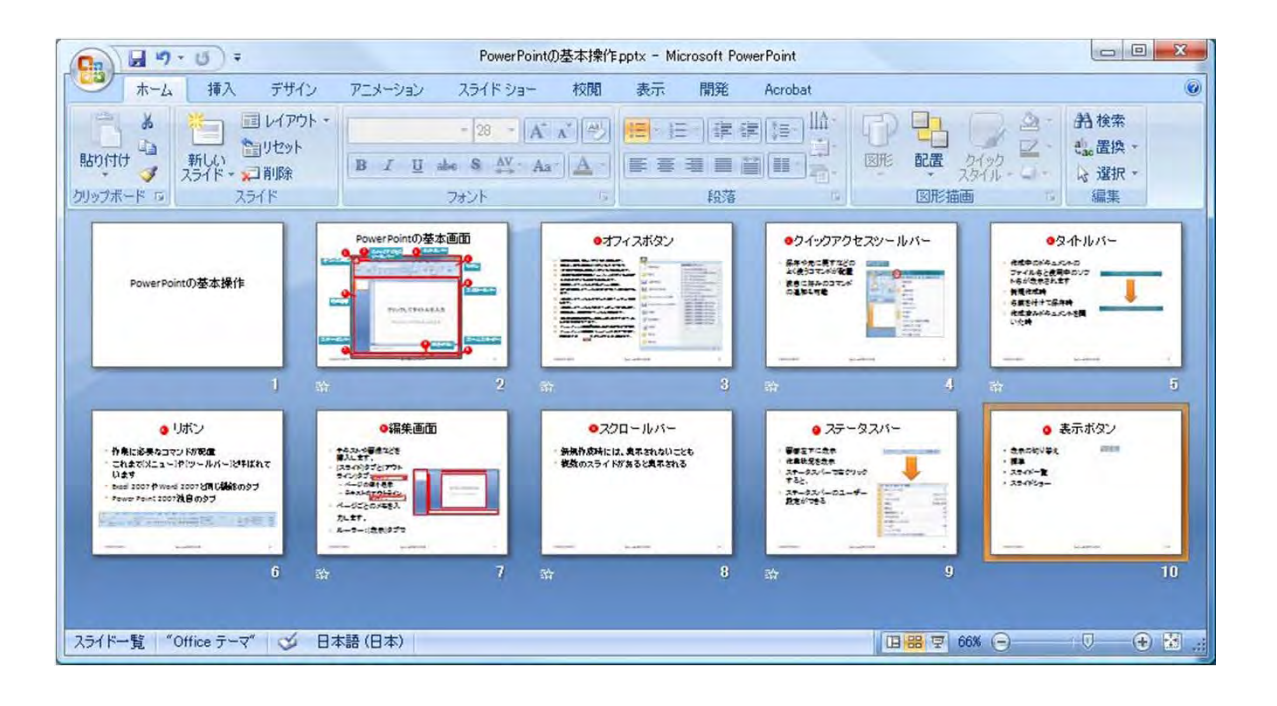

🧕 ズームスライダ

- 画面の表示サイズを変 更する
- 表示タブにも同じ機能 がある
- [ウインドウサイズに合わせる]ボタン

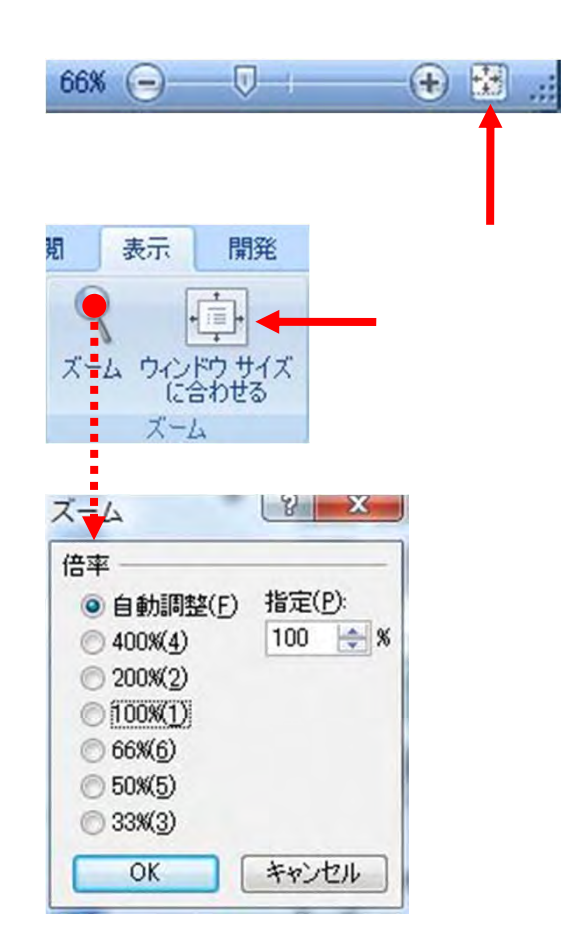